Philips Micro Jukebox

SA9100 SA9200

# Quick start guide

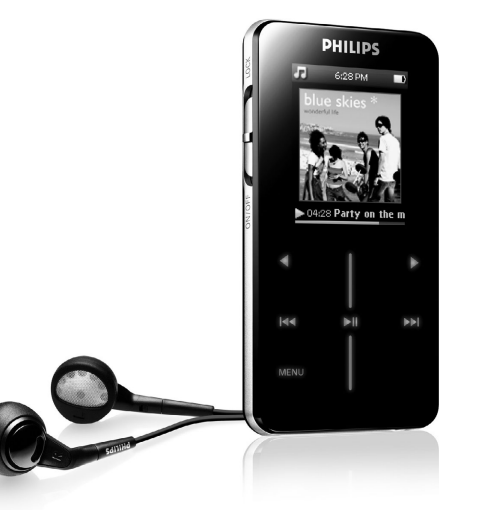

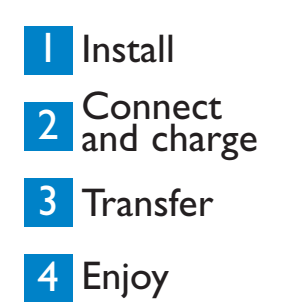

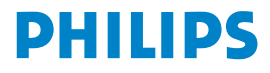

# Need help?

Look up our Support Centre website

www.philips.com/usasupport

or

Call our Customer Care helpline in your country

# Besoin d'aide ?

Visitez la page Web de notre centre d'assistance à l'adresse

www.philips.com/usasupport

ou

Appelez le centre client de votre pays

# ¿Necesita ayuda?

Consulte nuestro sitio Web de Soporte técnico,

www.philips.com/usasupport

0

Llame a nuestra Línea de atención al cliente de su país

# Support?

Besuchen Sie unser Support Center auf

www.philips.com/usasupport

oder

wenden Sie sich einfach an den telefonischen Kundendienst Ihres jeweiligen Landes

| Pays               | Assistance                                                           | Tarification / mn            | Soyez prêt                                                                                                    |  |  |  |
|--------------------|----------------------------------------------------------------------|------------------------------|----------------------------------------------------------------------------------------------------|--|--|--|
| Europe             |                                                                      |                              |                                                                                                    |  |  |  |
| Austria<br>Belgium | 0820 901115<br>070 253 010                                           | €0.20<br>€0.17               | Das Kaufdatum. Modellnummer und Serial nummer<br>La date d'achat la référence et le numéro de série du produit |  |  |  |
| Czech Republic     | 800142100                                                            | Místní tarif                 | Datum zakoupení, číslo modelu a sériové číslo                                                                  |  |  |  |
| Denmark            | 3525 8761                                                            | Lokal tarif                  | Indkøbsdato, type-, model- og serienummer                                                                      |  |  |  |
| Finland            | 09 2290 1908                                                         | Paikallinen hinta            | Ostopäivä ja tarkka mallinumero ja sarjanumero                                                                 |  |  |  |
| France             | 08 9165 0006                                                         | €0.23                        | La date d'achat la référence et le numéro de serie du produit                                                  |  |  |  |
| Germany            | 0180 5 007 532                                                       | €0,12                        | Das Kaufdatum. Modellnummer und Serial nummer                                                                  |  |  |  |
| Greek              | 0 0800 3122 1223                                                     | 1 αστικη μονασα              | την ημερομηνία αγοράς και τον ακριβή κωδικό μοντέλου και<br>τον αριθμό σειράς του προϊόντος σας                |  |  |  |
| Hungary            | 06 80 018544                                                         | Helyi tarifa                 | A vásárlás dátuma, modell szám és szériaszám                                                                   |  |  |  |
| Ireland            | 01 601 1161                                                          | Local tariff                 | Date of Purchase. Model number and Serial number                                                               |  |  |  |
| Italy              | 199 404 042                                                          | €0.25                        | La data di acquisto, numero di modello e numero di serie                                                       |  |  |  |
| Luxemburg          | 26 84 30 00                                                          | Tarification locale          | La date d'achat, la référence et le numéro de série du produit                                                 |  |  |  |
| Netherlands        | 0900 0400 063                                                        | €0.20                        | De datum van aankoop, modelnummer en serienummer                                                               |  |  |  |
| Norway             | 2270 8250                                                            | Lokal tariff                 | Datoen da du kjøpte produktet & modellnummer & serienummeret                                                   |  |  |  |
| Poland             | 022 3491504                                                          | Cena połączenia<br>lokalnego | Data zakupu, Numer modelu i numer seryjny                                                                      |  |  |  |
| Portugal           | 2 1359 1440                                                          | Preço local                  | A data de compra, número do modelo e número de série                                                           |  |  |  |
| Russia             | (495) 961-1111<br>8 800 200-0880                                     | по России звонок             | Дата покупки, Номер модели и Серийный номер                                                                    |  |  |  |
|                    |                                                                      | бесплатный                   |                                                                                                    |  |  |  |
| Slovakia           | 0800004551                                                           | Miestna tarifa               | Dátum zakúpenia, číslo modelu a sériové číslo                                                                  |  |  |  |
| Spain              | 902 888 785                                                          | €0,15                        | Fecha de compra y número del modelo y número de serie                                                          |  |  |  |
| Sweden             | 08 632 0016                                                          | Lokal kostnad                | Inköpsdatum, modellnummer och serienummer                                                                      |  |  |  |
| Switzerland        | 02 2310 2116                                                         | Ortstarif                    | Das Kaufdatum. Modellnummer und Serial nummer                                                                  |  |  |  |
| UK                 | 0906 1010 017                                                        | £0.15                        | Date of Purchase, Model number and Serial number                                                               |  |  |  |
| North America      | North America                                                        |                              |                                                                                                    |  |  |  |
| Canada             | 0820 901115<br>(Francophone)<br>1-888-744-5477<br>(English (Spanish) | €0.20                        | Date of Purchase, Model number and Serial number                                                               |  |  |  |
| USA                | 1-888-744-5477                                                       | €0.17                        | Date of Purchase. Model number and Serial number                                                               |  |  |  |
| South America      |                                                                      |                              |                                                                                                    |  |  |  |
| Argentina          | 11 4544 2047                                                         | Tarifa local                 | Fecha de compra y número del modelo y número de serie                                                          |  |  |  |
| Brazil             | 0800 701 02 03                                                       | Grátis                       | A data de compra, número do modelo e número de série                                                           |  |  |  |
|                    | (Except Sao Paulo)                                                   |                              | ······································                                                                         |  |  |  |
|                    | 2121 0203                                                            | Preço local                  |                                                                                                    |  |  |  |
| CI 1               | (Sao Paulo)                                                          | <b>T</b> (1 )                |                                                                                                    |  |  |  |
| Chile              | 600 /44 54//                                                         | Tarifa local                 | Fecha de compra y numero del modelo y numero de serie                                                          |  |  |  |
| Mexico             | 01 800 504 6200                                                      | Gratis                       | recha de compra y numero del modelo y numero de serie                                                          |  |  |  |
| Asia               |                                                                      |                              |                                                                                                    |  |  |  |
| China              | 4008 800 008                                                         | 本地费率                         | 购买日期、型号及序号                                                                                                    |  |  |  |
| Hong Kong          | 2619 9663                                                            | 本地費率                         | 購買日期、型號及序號                                                                                                    |  |  |  |
| Korea              | 02 709 1200                                                          | 관세                           | 구매일자, 모델 번호, 시리얼 번호                                                                                            |  |  |  |

#### Contents

- 2 Is there a manual?
- 2 Register your product
- 2 Don't forget about upgrades
- 3 What's in the box
- 4 Connect and charge
- 4 Install
- 5 Transfer
- 5 Music transfer
- 6 Photo transfer
- 8 Enjoy
- 8 Power on and play
- 9 Use the vertical touch strip
- 10 Other features

#### 10 Troubleshooting

- 10 How do I reset my player?
- 10 How do I repair my device?
- 10 Disposal of your old product

#### Is there a manual?

You have a detailed user manual and FAQ on the CD by-packed with your GoGear. You can also download the same file from this website: www.philips.com/support or www.philips.com/usasupport (for US residents).

## Register your product

Since it is possible for you to upgrade your product, we recommend that you register your product on www.philips.com/register or www.philips.com/usasupport (for US residents) so we can inform you as soon as new free upgrades become available.

## Don't forget about upgrades

We know you will enjoy your product for a long time. For best performance, we recommend that your regularly check in to www.philips.com/support or www.philips.com/support for free upgrades of the latest software and Device Plug-in for your product. These downloads will help you to optimize your product's performance and to take advantage of our future support of new audio formats.

Enjoy your new music experience.

### What's in the box

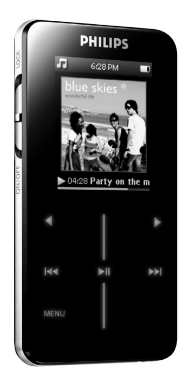

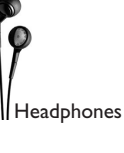

Protective

Douch

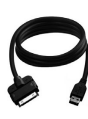

USB cable

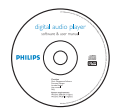

CD-ROM containing Windows Media Player 10, Philips Device Manager, Philips Device Plugin, User Manual, Tutorials and Frequently Asked Questions

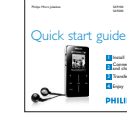

```
Quick start guide
```

What else you'll need?

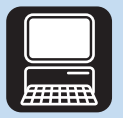

Computer

Computer with: Windows XP (SP2 or above) Pentium Class 300MHz processor or higher CD-ROM drive 128 MB RAM 500MB Hard Disk space USB Port Internet connection (preferable) Microsoft Internet Explorer 6.0 or later

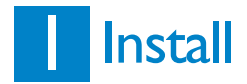

- 1 Insert the CD supplied with your product into the CD ROM drive of your PC.
- 2 Follow the onscreen instructions to complete the installation of Windows Media Player 10 and Philips Device Manager.

## 2 Connect and charge

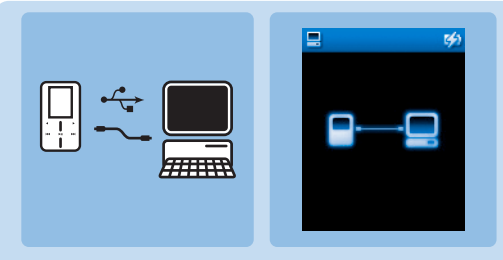

Your player will be charged while connected to your computer via the USB connection.

- 1 Connect the player to your computer using the supplied USB cable.
- You will see the charging animation in the top right corner of your player's display. The player is fully charged when the charging animation stops and the above icon is displayed.

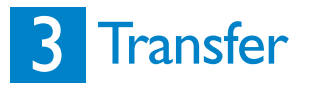

| 4                                                                                                    |                                         | 5                                                                                                    |                                                                                                    |                                       |       |
|----------------------------------------------------------------------------------------------------|-----------------------------------------|----------------------------------------------------------------------------------------------------|----------------------------------------------------------------------------------------------------|---------------------------------------|-------|
| J Unders Hels Payer                                                                                                    | T ×                                     | Windows Neda Payer                                                                                                    | Date Date Office                                                                                                    | Overe 1                               | . 0 X |
| Select lifer to spechoosics                                                                                                    | 121                                     | Planth R Mr.                                                                                                    | ata 📑 Libure Dalina                                                                                                    | Stores                                |       |
| Brangen B, Transfer B, Transfer M, San S, San S, San | Philips Godgan                          | Al Mean<br>Construction of the second second s | A def Allen and Allen and | 2 2 2 2 2 2 2 2 2 2 2 2 2 2 2 2 2 2 2 | 2.018 |
| I Ben(s), Total Time (0:08, 0 listes                                                                                                    | 0 livies ( 2.80 08 (2.71 08 free space) | + &64 to Library (6 Dens))                                                                                                    | Total Time: 49:39 / 64 0                                                                                                    | 9 MB 💽 Shet Syst 🔕 Shet Bun           |       |
|                                                                                                    |                                         | 00                                                                                                    |                                                                                                    |                                       |       |

- 1 Connect the player to your computer using the supplied USB cable.
- 2 Start Windows Media Player 10.
- **3** Choose **Manual** in Device Setup Wizard screen. (you can also do an automatic synchronization, refer to user manual on the CD for instructions).
- 4 Select Sync tab. In the pull down menu on the right pane, select Philips or Philips GoGear as the destination. If they are not in the list , press F5 to refresh and try again.
- 5 Select the Library tab to access the media library.

Click to highlight a song you want to copy. Right click on the item and select Add to > Sync List.

<u>OR</u>

Drag and drop the song into the Sync List on the right pane.

- 6 Click the Start Sync button to start synchronization. The progress will be displayed.
- 7 When the transfer is finished, you can disconnect your player from the computer.

|   | 6- | A rotatisticare<br>Nachar - transformation<br>- and - and - | A Set Auto<br>Con Correct To Set<br>Con Correct To Set<br>Way Set Correct To Set<br>Way Set Correct To Set<br>Wa | A constraints of the second second se | 8 |
|---|----|----------------------------------------------------------------------------------------------------|----------------------------------------------------------------------------------------------------|----------------------------------------------------------------------------------------------------|---|
| > |    |                                                                                                    |                                                                                                    |                                                                                                    |   |

Remember to install **Philips Device Plug-in** for **Windows Media Player** (can be found in the supplied CD ROM) in your computer before transferring photos.

- 1 Connect the player to your computer.
- 2 Start Windows Media Player 10.
- 3 Select Sync tab.
- 4 In the pull-down menu on the right pane, select **Philips** or **Philips GoGear** as the destination.
- 5 Select the Library tab to access the media library.
- 6 Click All Pictures on the left pane to display the list of photos.
- 7 Click to highlight the photo you want to copy to your player.
- 8 Drag and drop the photo into the Sync List on the right pane.
- 9 Click Start Sync button at the bottom of the screen to start synchronization.
- > The progress will be displayed just above the Start Sync button.

# B Photo transfer (continued) IMPORTANT Photos can only be transferred using Windows Media Player 10. If they were dragged and dropped using Windows Explorer, they will not show on your player. Image: Image: Im

A pop-up message will be displayed, notifying you of the synchronization progress. When the pop-up disappears, the transfer is completed and you can disconnect your player.

For more information and tips on transferring music and pictures with **Windows Media Player 10**, please refer to the user manual on the supplied CD.

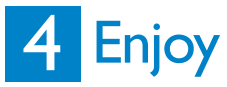

A Power on and play

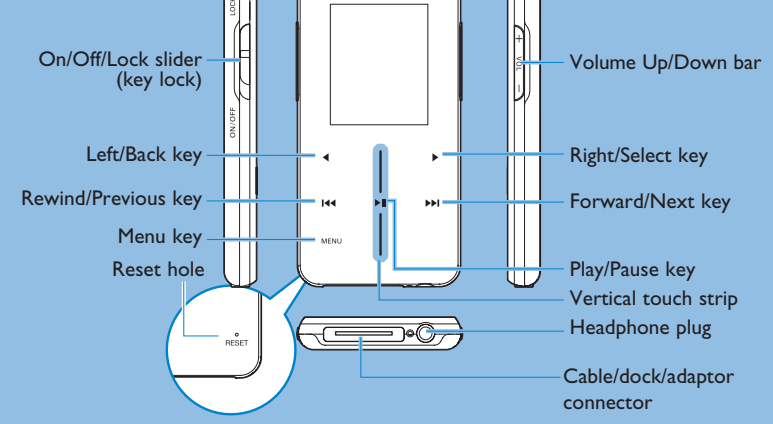

**Right Side view** 

- 1 To power on, slide down and hold ON/OFF LOCK slider to ON/OFF position until the player powers on.
- **2** Use the VERTICAL TOUCH STRIP to scroll through the main menu.
- 3 Select Music, Pictures or Settings by pressing ►.
- **4** Use the VERTICAL TOUCH STRIP and **I** buttons to navigate.
- 5 Once you have found a song you would like to play, press >11.

#### B Use the vertical touch strip

Your player has touch sensitive controls that respond to the touch of your fingers. The VERTICAL TOUCH STRIP (see picture) is used to scroll through lists. It responds to the following finger movements.

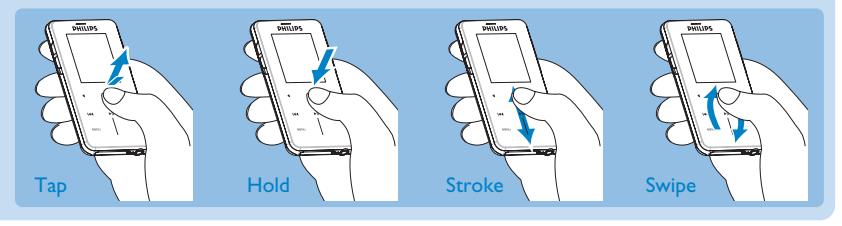

|          | То                               | Press                                                                         |  |  |
|----------|----------------------------------|-------------------------------------------------------------------------------|--|--|
| General  | Power on/off                     | Slide down and hold ON/OFF LOCK slider to ON/OFF position                     |  |  |
|          | Scroll through lists             | Use the vertical touch strip                                                  |  |  |
|          | Select option                    |                                                                               |  |  |
|          | Return to previous menu/option   | <                                                                             |  |  |
|          | Access list of menu options      | MENU                                                                          |  |  |
|          | Go back to the library to browse | <                                                                             |  |  |
| Music    | Play/Pause songs                 | ►II                                                                           |  |  |
|          | Jump to next song                |                                                                               |  |  |
|          | Move back to previous song       |                                                                               |  |  |
|          | Add song to Playlist on the go   | Select or play a song, press MENU and select <b>add to playlist on the go</b> |  |  |
| Pictures | Start a slide show               | Press MENU, select Start slide show and press >                               |  |  |
|          | Stop a slide show                | •                                                                             |  |  |

#### Other features

For other features, please refer to the user manual provided in the by-packed CD ROM for details.

## Troubleshooting

#### How do I reset my player?

In the unlikely event that your player hangs, do not panic. Insert a small pin or other sharp object into the reset hole located at the back of the player. Hold until the player shuts down.

#### How do I repair my device?

In case of a device error, connect your player to the computer and use Philips Device Manager to restore your player.

- 1 Launch Philips Device Manager from Start > Programs > Philips Device Manager.
- 2 Select your device.
- 3 Select Repair tab.
- 4 Click Repair.
- 5 After the repair process is completed, click **OK** and disconnect your player.
- 6 The player is ready for use again after restart.

## Disposal of your old product

Your product is designed and manufactured with high quality materials and components, which can be recycled and reused.

When this crossed-out wheeled bin symbol is attached to a product it means the product is covered by the European Directive 2002/96/EC

Please inform yourself about the local separate collection system for electrical and A electronic products.

Please act according to your local rules and do not dispose of your old products with your normal household waste. The correct disposal of your old product will help prevent potential negative consequences for the environment and human health.

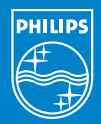

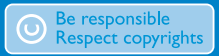

Specifications are subject to change without notice. Trademarks are the property of Ko ninklijke Philips Electronics N.V. or their respective owners 2006 © Koninklijke Philips Electronics N.V. All rights reserved.

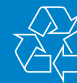

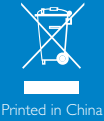

vww.philips.com

wk6244